## 1. 职工之家 app

## 1.1. 软件下载

进入手机应用商城下载软件,搜索"职工之家 APP"并安装

## 1.2. 登录注册

进入"职工之家 APP"后,跟随页面引导,完成工会数字身份卡包注册,并完成手机号绑定(此处需要人 脸识别认证)。

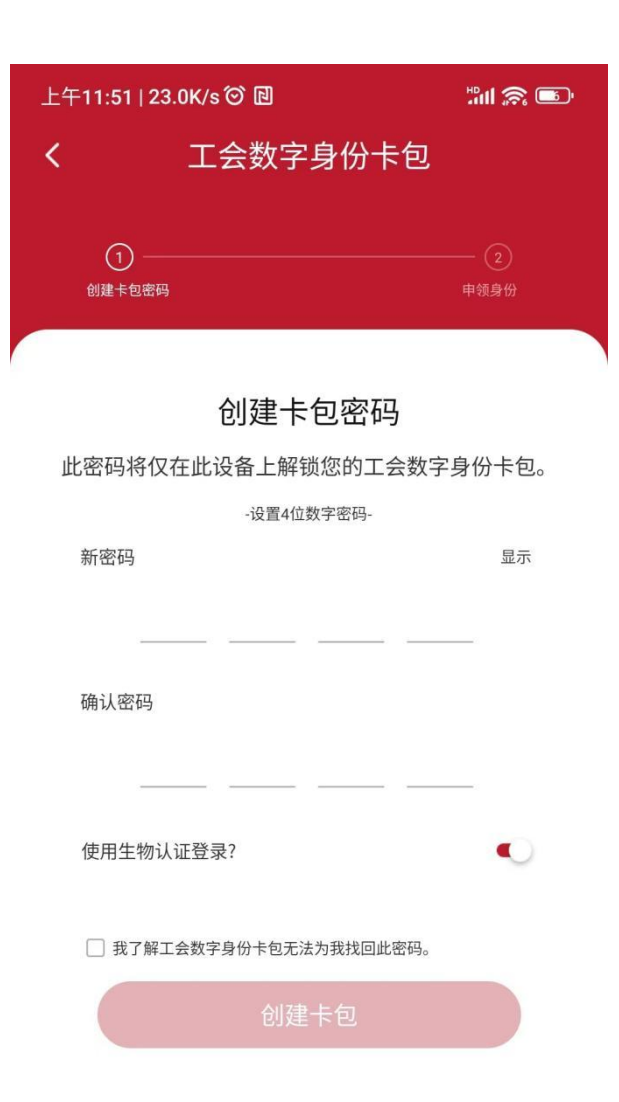

\_

## 2. 参保查询(移动端)

通过职工之家 APP-首页-职工互助-选择参保办事处,跳转到该页面。如果登录人有近两年内的参保记录显 示为下图:如果未查询到登录人的参保记录,则会有提示信息:"未查询到有效参保记录",并不会显示 互助金模块。

点击参保查询,可以跳转到参保查询页面,可以查看登录人的参保记录

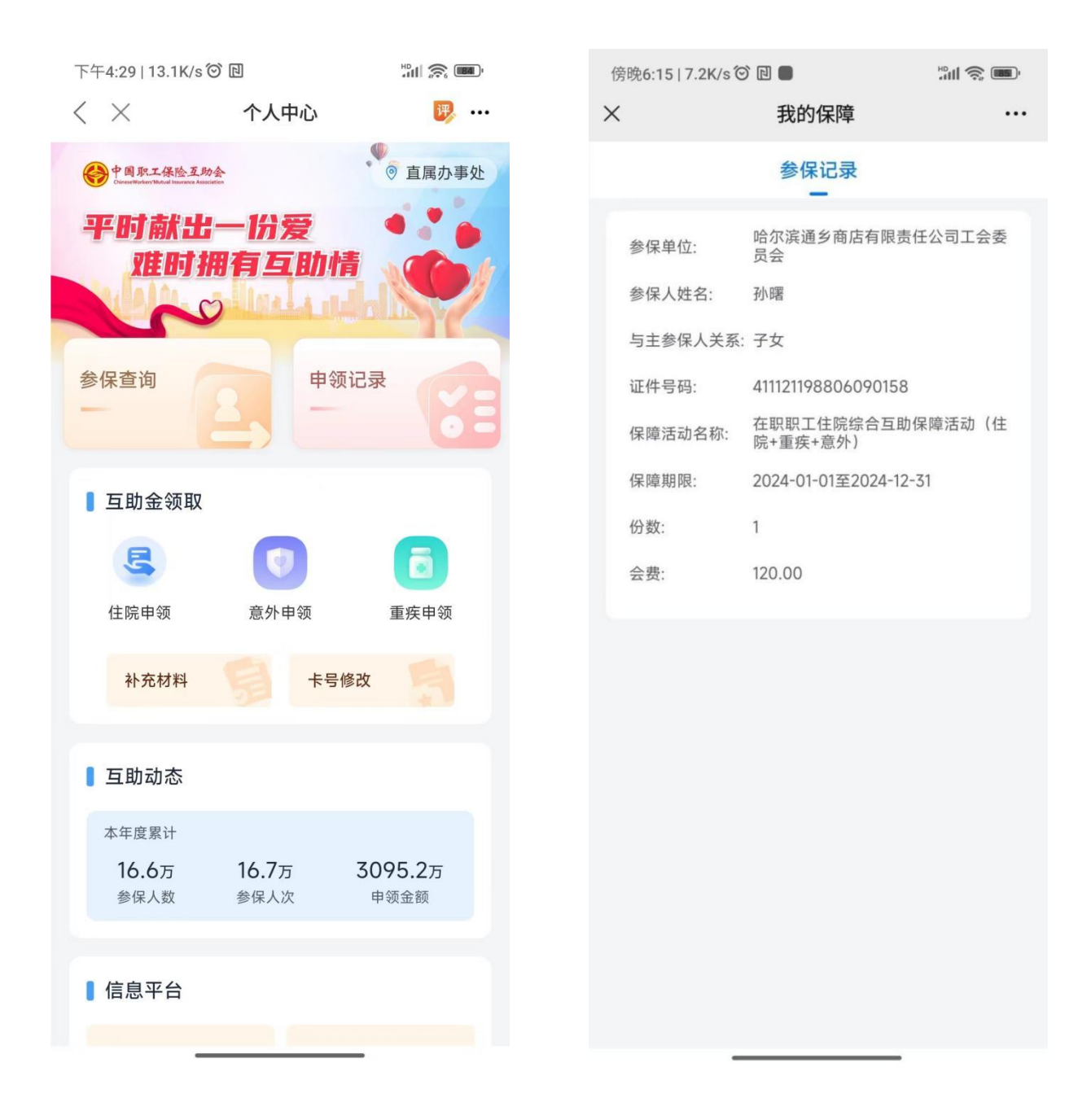